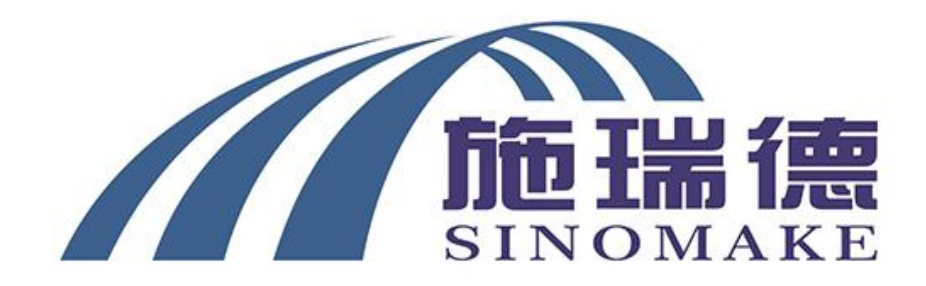

## **SRD-303 Wheel Aligner**

**Operation Manual** 

**GUILIN SINOMAKE SCI-TECH DEVELOPMENT CO., LTD.** 

### **3D Four wheel aligner configuration**

Model: SRD303

| No | Accessory name                  | Accessory name/unit |
|----|---------------------------------|---------------------|
| 1  | Camera beam assembly            | l set               |
| 2  | Mounting pole assy.             | l set               |
| 3  | Keyboard and mouse              | l set               |
| 4  | Keyboard mouse bracket          | l piece             |
| 5  | Clamp support                   | 4 piece             |
| 6  | computer                        | l piece             |
| 7  | Monitor(19')                    | l piece             |
| 8  | power(9V)                       | l piece             |
| 9  | Dongle                          | l piece             |
| 10 | 3D target                       | lset (2×HS+2×TS)    |
| 11 | Clamp                           | lset (4 piece)      |
| 12 | turntable+triangle rubber+Cross | lset(2 each)        |
|    | bridge                          |                     |
| 13 | Complete set of screws          | l set               |
| 14 | Steering wheel lock             | l set               |
| 15 | manual,certificate of machine   |                     |

GUILIN SINOMAKE SCI-TECH DEVELOPMENT CO.,LTD. http://www.glsrd.com Wechat/Mobile/Whatsapp: 18978669838

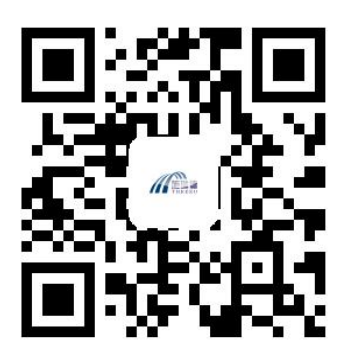

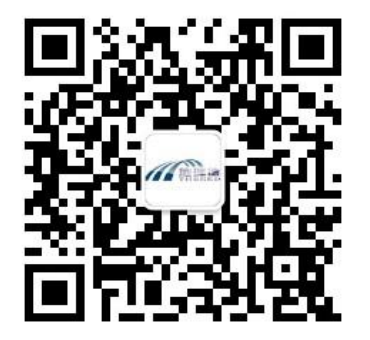

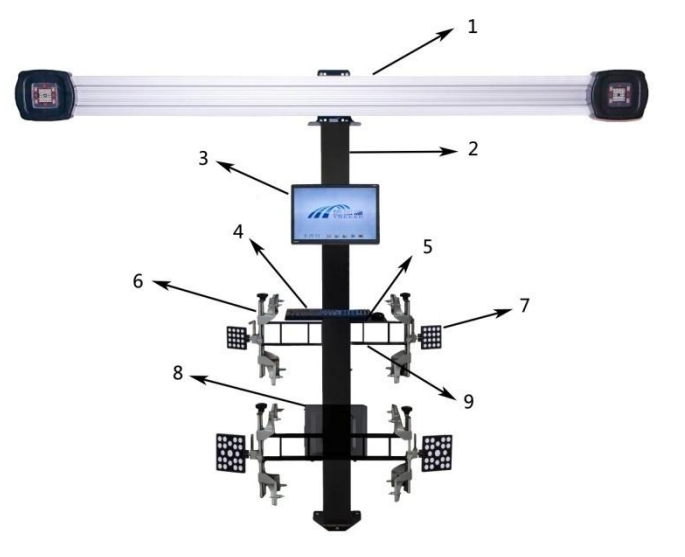

- $l \ , \ \text{Camera beam assembly}$
- 2, Mounting pole assy.
- 3、Monitor(19')
- 4、Keyboard and mouse
- 5. Keyboard mouse bracket
- 6、Clamp
- 7、3D target
- 8、 computer
- 9、Clamp hanger

### Notice:

A.The camera USB cable must be plugged into the USB port of the computer motherboard, Make it more stable.

**B.** (**Read before installation**) As the camera beam files of each machine is different, the camera beam files need to be manually added to the software folder of "Aligner" in advance, The add steps as follows:

1) Find and confirm the wheel alignment machine's Beam number, there are two places you can find the number, one is on the back of the beam, another is on the front of the beam bracket.

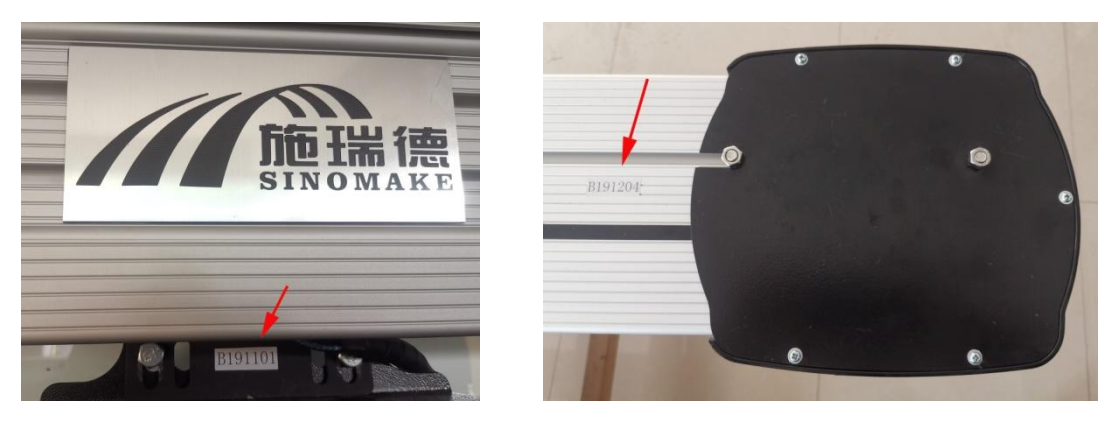

2) Double-click "Computer" on the desktop, enter into "disc(D)".

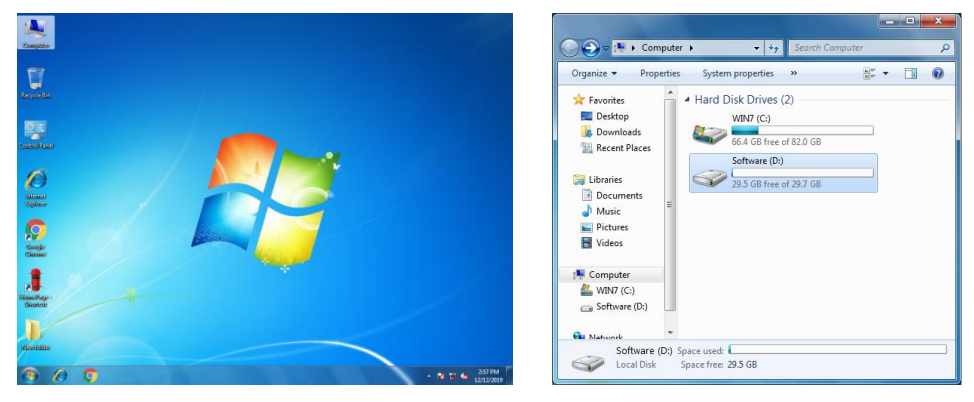

3) Enter"Ten four wheel aligner parameters" folder , looking for the corresponding number on the beam(for example,B191201).

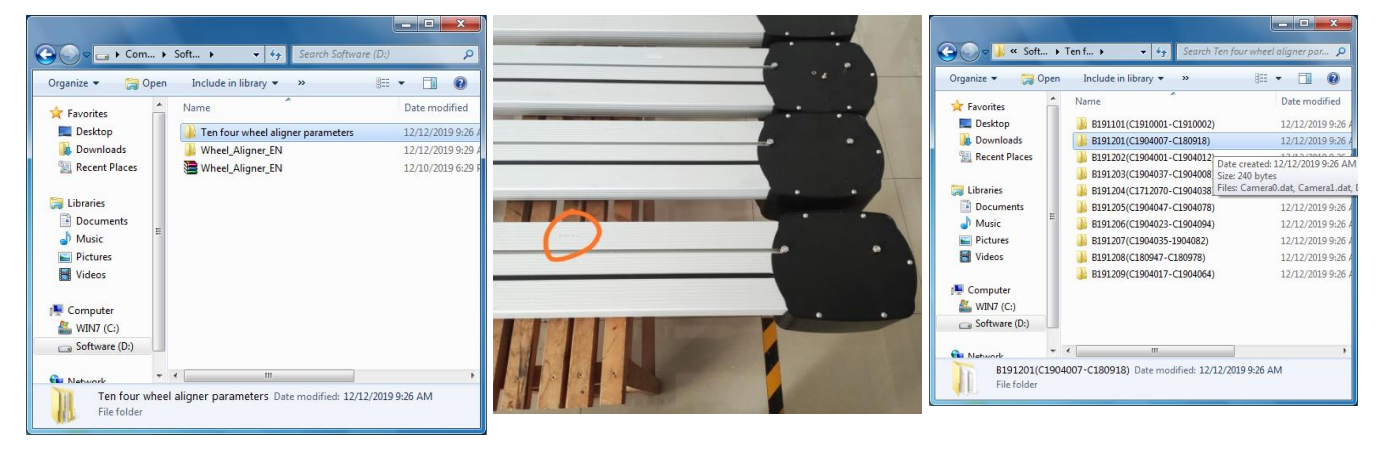

4) You will find 4 files as"Camera 0" "Camera 1""Data 0""Data 1", Copy all the 4 files and paste into the folder of "Aligner".

|                                                                                                    |                 |                        |                                                   |                      |                       |               |                              |                              |                      |                                       |                     | < <u> </u>        |          |
|----------------------------------------------------------------------------------------------------|-----------------|------------------------|---------------------------------------------------|----------------------|-----------------------|---------------|------------------------------|------------------------------|----------------------|---------------------------------------|---------------------|-------------------|----------|
| Remoder                                                                                                    |                 |                        |                                                   |                      |                       |               | <ul> <li>Computer</li> </ul> | Software (D:) ►              |                      | arch Software (D:)                    | _                   | 8                 |          |
| Company                                                                                                    |                 |                        |                                                   |                      |                       |               |                              |                              |                      | 1                                     |                     |                   |          |
| <b>1</b>                                                                                                    |                 |                        |                                                   |                      |                       | Organize 🔻    | 🍃 Open                       | Include in library 🔻         | Share with 🔻         | »                                     | : • 🔟 🌘             | 2                 |          |
|                                                                                                    | 🔾 🖉 📕 « Ten f i | 8191201(C1904007-C.    | • • • Search B191201(C190                         | 4007-C180918)        |                       | 😽 Favorites   |                              | Name                         |                      | Date modifie                          | d Type              |                   |          |
| Recycle Bin                                                                                                    | Organize • Dee  | New folder             |                                                   | ⊫• <b>□</b> 0        |                       | 💻 Desktor     |                              | 🔒 Ten four wheel alig        | ner parameters       | 12/12/2019 9                          | 26 AM File fold     | der               |          |
| Contraction of the local division of the local division of the loc | 🚖 Favorites     | Name                   | Date modi                                         | fied Type            |                       | Downlo        | ads                          | Wheel Aligner EN             |                      | 12/12/2019 9                          | 29 AM File fold     | der               |          |
|                                                                                                    | Desktop         | Carmera0.dat           | 4/14/2019<br>12/31/2002                           | 8:35 PM DAT File     |                       | 📃 Recent      | Places                       | Wheel_Aligner_EN             |                      | 12/10/2019 6                          | 29 PM WinRA         | RE                |          |
| Control Panel                                                                                                    | 3 Recent Places | Data0.dat              | 12/2/2019                                         | 10:26 PM DAT File    |                       |               |                              |                              |                      |                                       |                     |                   |          |
|                                                                                                    | 词 Libraries     | Datal.dat              | 豪加到压缩文件(A)                                        |                      |                       | 词 Libraries   |                              |                              |                      |                                       |                     |                   |          |
|                                                                                                    | Documents       |                        | 第加到 "8191201(C1904007-C18091<br>三時共 F-mail」       | 8).rar*(T)           |                       | Docum         | ents                         |                              |                      |                                       |                     |                   |          |
| Internet                                                                                                    | Music  Pictures |                        | Ξ#到 8191201(C1904007-C18091                       | 8).rar" # E-mail     |                       | 👌 Music       |                              |                              |                      |                                       |                     |                   |          |
| Giplener                                                                                                    | Videos          |                        | Send to                                           |                      |                       | E Picture     |                              |                              |                      |                                       |                     |                   |          |
|                                                                                                    | Computer        |                        | Cut                                               |                      |                       | Videos        |                              |                              |                      |                                       |                     |                   |          |
| 2                                                                                                    | 🏭 WIN7 (C:)     |                        | Сору                                              |                      |                       |               |                              |                              |                      |                                       |                     |                   |          |
| Galeria                                                                                                    | G Software (D:) |                        | Create shortcut<br>Delete                         |                      |                       | Compute       | r                            |                              |                      |                                       |                     |                   |          |
| / .                                                                                                    | 🗣 Network       |                        | Rename                                            |                      |                       | 🏭 WIN7 (0     | 2)                           |                              |                      |                                       |                     |                   |          |
|                                                                                                    |                 |                        | Properties                                        |                      |                       | 🕞 Softwar     | e (D:)                       |                              |                      |                                       |                     |                   |          |
| Remarkage-                                                                                                    |                 |                        |                                                   |                      |                       | 0             |                              |                              |                      |                                       |                     |                   |          |
|                                                                                                    |                 |                        |                                                   |                      |                       | Network       |                              |                              |                      |                                       |                     |                   |          |
| H                                                                                                    | 4 items selec   | ted Date modified: 12/ | 31/2002 12:22 PM - 12/2/2019 10:26 PM             |                      |                       |               |                              |                              |                      |                                       |                     |                   |          |
| Man/Anida                                                                                                    |                 | Site 14                | bytes                                             |                      |                       |               |                              |                              |                      |                                       |                     |                   |          |
|                                                                                                    |                 |                        |                                                   |                      |                       |               |                              |                              |                      |                                       |                     |                   |          |
| 🕘 🖉 🧿                                                                                                    | (2)             |                        |                                                   | •                    | 3.06 PM<br>12/12/2019 |               |                              |                              |                      |                                       |                     |                   |          |
|                                                                                                    |                 |                        |                                                   |                      |                       | -             |                              |                              |                      |                                       |                     |                   |          |
|                                                                                                    |                 |                        |                                                   |                      |                       |               |                              |                              |                      |                                       |                     |                   |          |
|                                                                                                    |                 |                        |                                                   |                      |                       |               |                              |                              |                      |                                       |                     |                   |          |
|                                                                                                    | Softw • Wheel   | Aligner_EN >           | ▼ ++ Search                                       | Wheel_Aligner_EN     | Q                     |               |                              |                              |                      |                                       |                     |                   |          |
| Organize 🔻                                                                                                    | Ca Open Incl    | ude in library         | Share with <b>*</b> »                             | = -                  |                       | -             |                              |                              |                      |                                       |                     |                   |          |
|                                                                                                    | Name            |                        | *                                                 | Data and ified       | Time                  |               |                              |                              |                      |                                       |                     |                   |          |
| 🙀 Favorites                                                                                                    | Name            |                        |                                                   | Date modified        | Type                  | Computer      |                              |                              |                      |                                       |                     |                   | ~        |
| Desktop                                                                                                    | 🍑 A             | igner                  |                                                   | 12/12/2019 9:27 AM   | 1 File folder         |               | _                            | 100                          |                      |                                       |                     |                   | <b>*</b> |
| 📕 Download                                                                                                    | ls 🔒 C          | ++Runnin Date          | created: 12/11/2019 10:40                         | AM                   | der                   | <b>T</b>      | 🕑 = 🏄 🕨 Co                   | omputer + Software (D:) + W  | heel_Aligner_EN + Al | ligner 🕨 👻                            | 49 Search Aligner   | 1                 | 2        |
| 🖳 Recent Pla                                                                                                    | aces 🛛 🍶 C      | amera-Dri Size         | 38.9 MB                                           |                      | der                   | •             | ganize 👻 Inc                 | clude in library 🔻 Share wit | h 👻 New folder       |                                       |                     | 811 <b>-</b> 🚺 (  | 0        |
|                                                                                                    | 鷆 In            | stall&Ope Files        | ers: plugins, sound, tr<br>: AddedSpecsDatabase.m | dh CGUSB2.dll config | ration der            | Recycle Bin   | Favorites                    | Name                         | ·                    | Date modified                         | Туре                | Size              | <u>^</u> |
| 词 Libraries                                                                                                    | 🤰 U             | SB-Drivers             |                                                   | 8/26/2019 3:02 PM    | File folder           |               | Desktop                      | J plugins                    |                      | 8/26/2019 3:02 PM                     | File folder         | View              |          |
| Documen                                                                                                    | ts 📄 M          | anual                  |                                                   | 5/22/2015 6:36 PM    | Office Oper           |               | Downloads                    | sound                        |                      | 8/26/2019 3:02 PM                     | File folder         | Sort by           |          |
| J Music                                                                                                    |                 |                        |                                                   |                      |                       |               | Mecenic Places               | AddedSpecsData               | base.mdb             | 4/12/2015 9:47 PM                     | MDB File            | Group by          |          |
| Pictures                                                                                                    |                 |                        |                                                   |                      |                       | Control Panel | Libraries                    | CGUSB2.dll                   |                      | 5/15/2014 6:31 PM                     | Application extens. | Refresh           |          |
| Videos                                                                                                    |                 |                        |                                                   |                      |                       |               | Documents                    | configration                 |                      | 11/30/2012 2:00 PM                    | Text Document       | Customize this fo | lder     |
| 100 million                                                                                                    |                 |                        |                                                   |                      |                       |               | Pictures                     | CustomerDatabas              | e.mdb<br>seCoded.mdb | 12/11/2019 10:28<br>6/25/2015 2:38 PM | MDB File            | Paste             |          |
| Computer                                                                                                    |                 |                        |                                                   |                      |                       | Internet      | Videos                       | S cv210.dll                  |                      | 4/6/2010 8:05 AM                      | Application extens. | Paste shortcut    |          |
|                                                                                                    |                 |                        |                                                   |                      |                       | Explorer      |                              | 🚳 cvaux210.dll               |                      | 4/6/2010 8:06 AM                      | Application extens. | Undo Rename       | Ctrl+Z   |
| WIN/ (C:)                                                                                                    | (0.)            |                        |                                                   |                      |                       |               | Computer                     | cxcore210.dll                |                      | 4/6/2010 8:04 AM                      | Application extens. | Share with        |          |
| Software                                                                                                    | (D:)            |                        |                                                   |                      |                       |               | Software (D:)                | HomePage                     |                      | 8/18/2015 7:24 PM                     | Application extens. | New               |          |
|                                                                                                    |                 |                        |                                                   |                      |                       | Google        |                              | 📄 log                        |                      | 4/25/2013 4:21 PM                     | Text Document       | Properties        |          |
| Network                                                                                                    |                 |                        |                                                   |                      |                       | Cincine       | Network                      | Iog_read                     |                      | 12/11/2012 11:42                      | Application         | 10 KB             |          |
|                                                                                                    |                 |                        |                                                   |                      |                       |               |                              |                              |                      |                                       |                     |                   |          |
|                                                                                                    |                 |                        |                                                   |                      |                       |               |                              |                              |                      |                                       |                     |                   |          |
|                                                                                                    |                 |                        |                                                   |                      |                       |               |                              |                              |                      |                                       |                     |                   |          |
| 121                                                                                                    |                 |                        |                                                   |                      |                       |               |                              |                              |                      |                                       |                     |                   |          |

| 名称               | ^                    | 修改日期             | 美型               | 大小        |
|------------------|----------------------|------------------|------------------|-----------|
| plugins          |                      | 2019/8/26 15:02  | 文件夹              |           |
| sound            |                      | 2019/8/26 15:02  | 文件夹              |           |
| tr               |                      | 2019/8/26 15:02  | 文件夹              |           |
| AddedSpecsDat    | abase.mdb            | 2015/4/12 21:47  | Microsoft Office | 400 KE    |
| Camera0.dat      |                      | 2015/1/6 15:15   | DAT 文件           | 1 KE      |
| Camera1.dat      |                      | 2015/1/6 15:15   | DAT 文件           | 1 KE      |
| CGUSB2.dll       |                      | 2014/5/15 18:31  | 应用程序扩展           | 31 KE     |
| configration.txt |                      | 2012/11/30 14:00 | 文本文档             | 1 KE      |
| CustomerDatab    | ase.mdb              | 2019/12/11 10:28 | Microsoft Office | 244 KE    |
| CustSpecsDatab   | aseCoded.mdb         | 2015/6/25 14:38  | Microsoft Office | 6,488 KE  |
| Cv210.dll        |                      | 2010/4/6 8:05    | 应用程序扩展           | 2,037 KE  |
| cvaux210.dll     |                      | 2010/4/6 8:06    | 应用程序扩展           | 1,045 KE  |
| cxcore210.dll    |                      | 2010/4/6 8:04    | 应用程序扩展           | 2,150 KE  |
| Data0.dat        |                      | 2015/1/8 12:00   | DAT 文件           | 1 KE      |
| Data1.dat        | 米刑· DAT 文件           | 2015/1/7 9:49    | DAT 文件           | 1 KE      |
| highgui210.dll   | 大小: 48 字节            | 2010/4/6 8:05    | 应用程序扩展           | 763 KE    |
| I HomePage.exe   | 修改日期: 2015/1/8 12:00 | 015/8/18 19:24   | 应用程序             | 12,999 KE |
| log.txt          |                      | 2013/4/25 16:21  | 文本文档             | 16 KE     |
| log_read.exe     |                      | 2012/12/11 23:42 | 应用程序             | 10 KE     |
| logo.png         |                      | 2019/11/26 17:43 | PNG 文件           | 39 KE     |

When you finished the step, means the software of the wheel alignment machine is complete, and you can do the next step .

### The normal operation manual is following:

Actually we have already installed all the program into the computer, you needn't do any installation now, so the bellow installation process is just for you referrence, you need only pay attention to the operation process.

### Install the camera drive and dongle drive program.

### 1. Install the USB SensorLock driver:

(i) Plug in the USB SensorLock.

(ii) Go to "Computer Management"->"Device Manager".

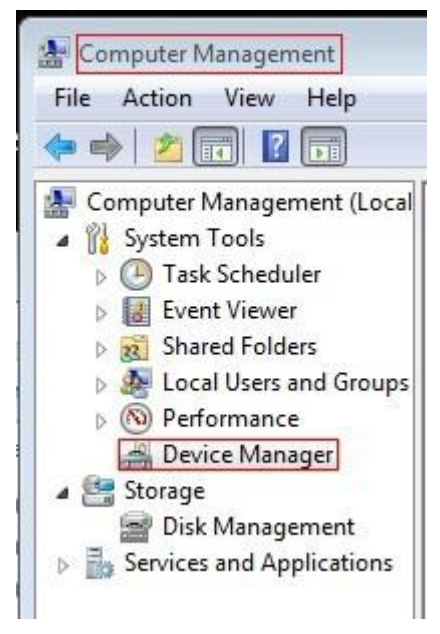

(iii) Find the device which with a "!" on it and right click it to choose "Update Driver Software..."

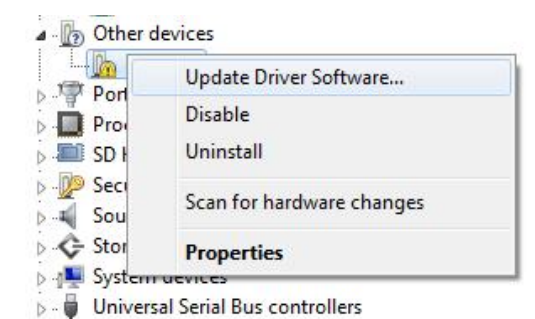

(iv) Choose "Browse my computer for driver software", and then locate it to the Folder on DVD "USB-Drivers\obj\winxp&2k". Push "Next".

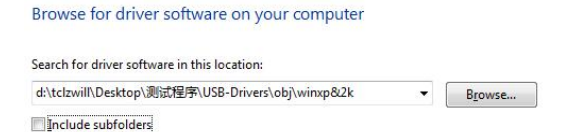

Then you'll get the driver installed and can find the device.

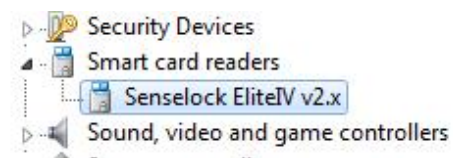

### 2. Install the Camera driver:

(i) Plug in the Cameras.

(ii) Same as (ii) on previous page.

(iii) You'll find two devices with "!" and have the same name. Right click one of them to choose "Update Driver Software...".

(iv) Choose "Browse my computer for driver software", and then locate it to the Folder on DVD "Camera-Drivers\drivers". Push "Next"

Do (iii) and (iv) for the other one with "!".

### 3. Install Cameras onto the Beam (Optional)

# For those clients who buy cameras not assembled on beam, or make new camera replace old ones on beam, it is crucial to read this section carefully.

For every camera, there is an ID tag on it, like "NC121001" for example. And we will also attach a corresponding file for it online or via DVD, "NC121001.dat". Now, Let's say you're going to install two cameras onto the beam, "NC121001" on the left and "NC121002" on the right (the left side is your left-hand side when you stand in front of the camera beam facing it). You just need to copy "NC121001.dat" into the corresponding software folder, and rename it as "Camera0.dat" (0 means left). Do it also for "NC121002.dat" and rename it as "Camera1.dat" (1 means right). Then, start up the software and do the RCP calibration (see RCP calibration section).

### 4. Locate the Beam

Set the beam in front of the lift, and make it parallel to the line that across both turntables' center. The distance from the camera to the line above should be range from 1.0 to 2.5m(The best distance is 1.8m). The distance between two camera centers is around 2.55m. Tune the level of the beam to see all target panels (using the camera view in software) when the car is lift up.

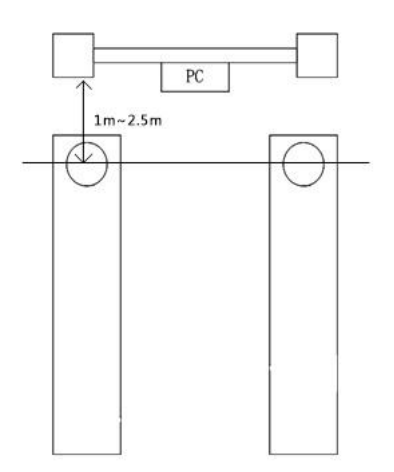

### 5. Fix target boards onto clamps

Each Aligner has FOUR target boards and FOUR clamps. Please check the height of the clamps first. If they're of the same height, you can pair the target board and the clamp in any way. If two of the clamps are higher and the other two are lower, you need to fix the front target board onto the higher clamp and the rear target board onto the lower clamp.

Besides, SRD-606 offers different target boards. If they are two small and two big, the small ones should be for the front wheels and the big ones for the rear wheels. If they are in same size, the two with smaller circles are for the front wheels and the two with bigger circles are for the rear wheels.

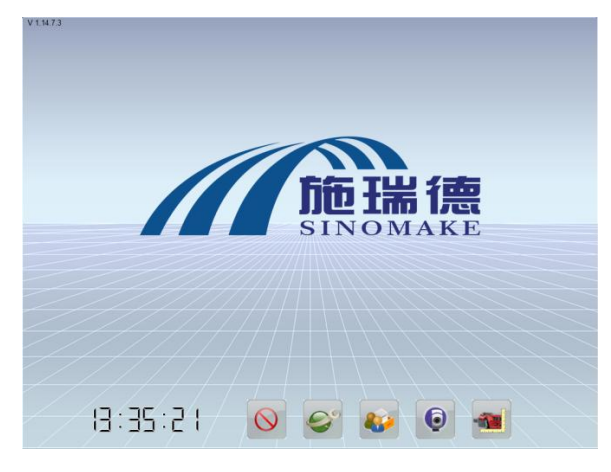

### 6. How to Use the Software

Homepage

Button 1: Quit

Button 2: Configuration

Button 3: Customer Document

Button 4: Camera View

**Button 5: Car Selection** 

Since this software can be used with several kinds of target boards, we require you to do the auto-recognition at the first time. Click "Camera View" button and you can see live views of both cameras, and you will get the information of whether the target boards are caught correctly. Let the both target boards seen in the LEFT camera, and if it still tells you "Target recognition

mistakes", it means you are using the target boards which is not default in the software. Just click the bottom button to let it find right target type, and when it is completed, you will not need to do this again until you change to different kind of target boards.

Here, you can also adjust the camera brightness and gain in order to fit some extreme environment. For example, if one side is in the sun light, you can adjust that camera's brightness and gain to let target circles in both views seem similarly clear.

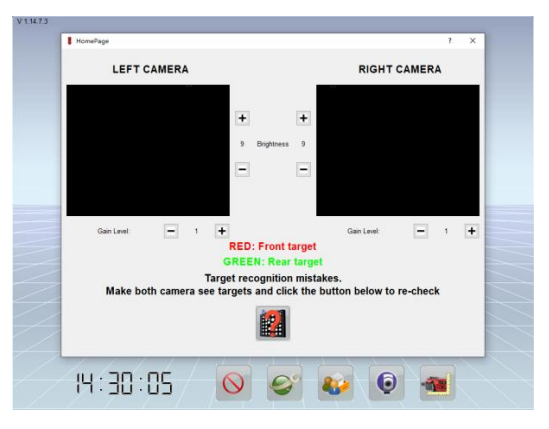

**Camera View** 

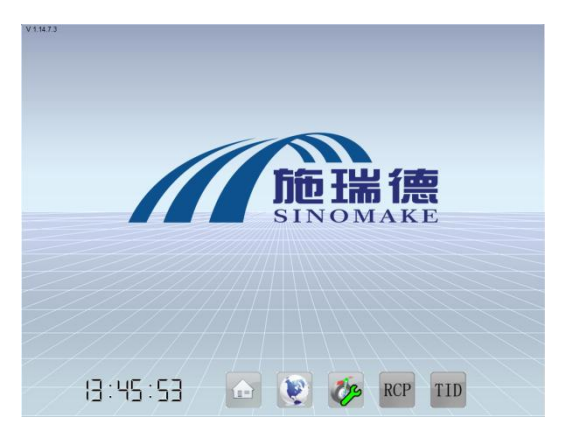

Configuration

Button 1: Homepage

Button 2: Language

**Button 3: Measure Option** 

Button 4: RCP Calibration(You needn't do any RCP caliberation now because we have already done it in my factory.The process just for you referrence.)

Button 5: TID Calibration(You needn't do any TID caliberation now because we have already done it in my factory.The process just for you referrence.If you need to do it, you can operate as the direction of the step.)

You can change display language in "Language" page. In "Measure Option" page, you can choose the positioning vehicle distance. For most vehicles you can just keep using default distance. If the vehicle is too long and the lift is too short, there is no enough space to do the default distance positioning, you can use shorter distance: 3/4 or 1/2.

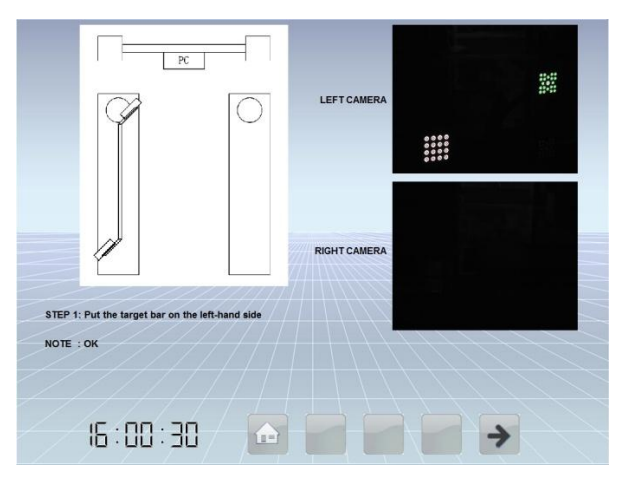

**RCP** Calibration

Button 5: RCP next step

When the cameras assembled on the beam is replaced or moved, you need to do the RCP calibration. Very unlikely, if the beam is hit terribly and blend, you also need to do the RCP calibration. The RCP calibration includes 9 steps, and the message at the lower left of the screen will indicate which step you are in, what you should do, and what problem exists. Only when the current step is out of problem, the "next" button will be activated. This page also offers the live views of both cameras, to help you make sure the position of calibration stick is OK. From step 1 to step 6, be carefully that do not let the front target shadows the rear targets. From step 7 to step 9, let both targets close to the center of camera view.

Here is an illustration:

Step 1 to Step 3

Place the calibration stick in the view of left camera.

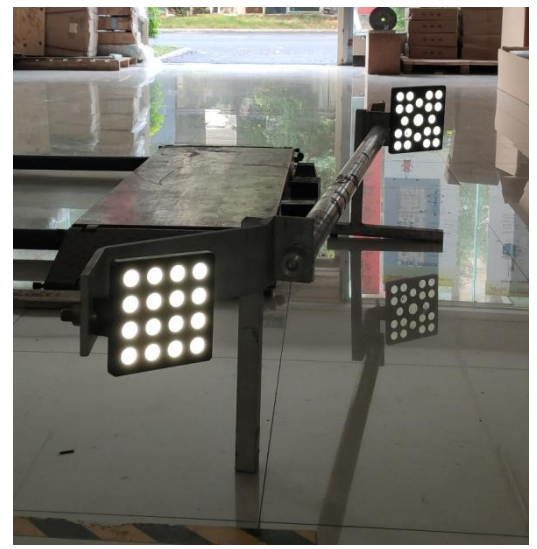

Let the front and rear targets at the position in the camera view as below. Move the stick

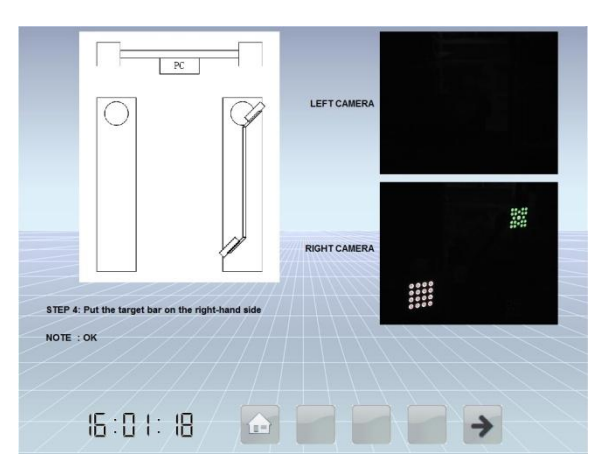

Step 7 to step 9 Place the calibration stick over the lift.

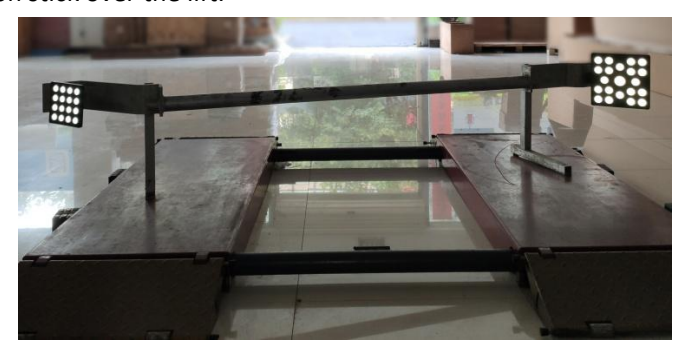

Let both targets be as closer to the center of views as possible. Adjust the position until the message says both targets' position is OK. Click "next" button to move to step 8.

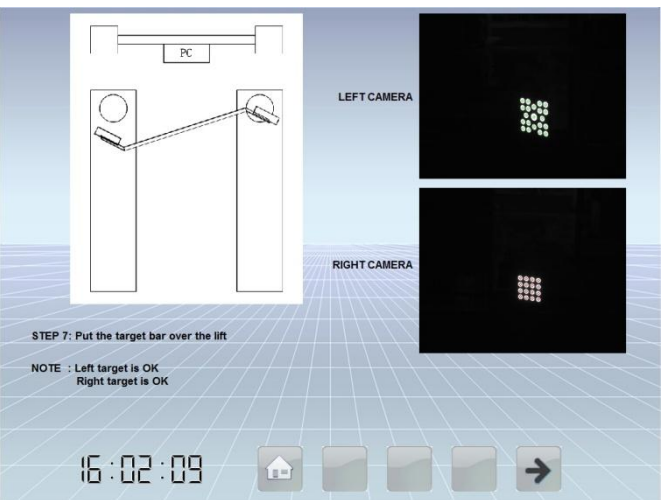

Move the stick back until the message says both targets' position is OK. Click "next" button to move to step 9. Again move the stick back until the message says both targets' position is OK. Click "next" button to complete the RCP calibration.

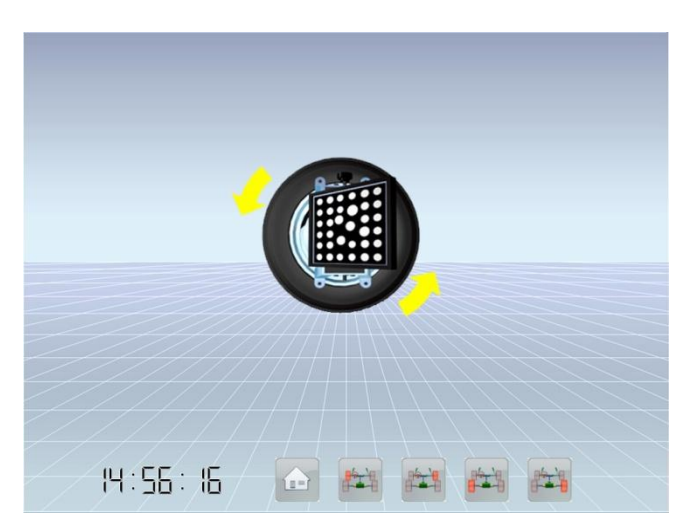

**TID Calibration** 

Button 2: Front Left TID

Button 3: Front Right TID

Button 4: Rear Left TID

Button 5: Rear Right TID

The TID calibration should be run when you install the target panel to the fixture. At the first time you set up this alignment, you need to do TID calibration for four panels. After that, you need to do TID calibration only when you change new target panels. When you run the TID calibration, you need to jack the car up first. Then you click the wheel button you want to make TID calibration (button 2 to button 5). If the target board is detected, both on the screen and the camera LED it will instruct you to rotate the wheel back and forth about 20 degrees. After that a message box "TID complete" will jump out and the TID calibration for this wheel is done. Do TID calibration for other wheels in this way, too.

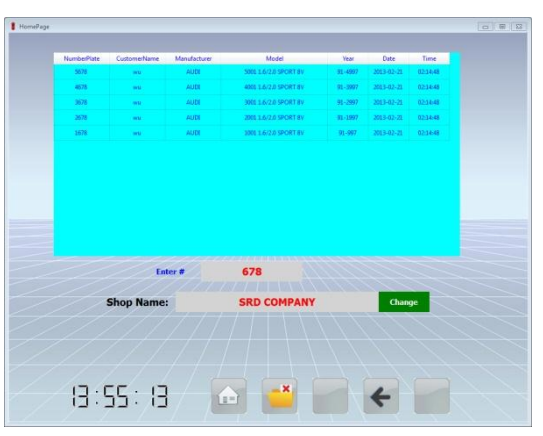

Customer Document

Button 1: Homepage

Button 2: Delete

**Button 4: Previous** 

You can find former customer measurement data in this page. Type part of plate number in, for example, "678", all the history data whose number plate has "678" will show in the upper table. Double click the data you want to check can jump to the print page. Single click to choose it and

click "delete" button can delete it. You can also change the shop name, which will show on the print page.

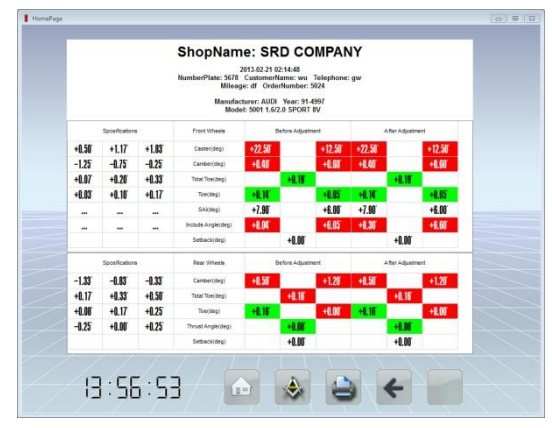

**Print Page** 

Button 1: Homepage Button 2: Change Unit Button 3: Print Button 4: Previous

| HomePage         |   |     |   |
|------------------|---|-----|---|
|                  |   |     |   |
| Vehicle Database |   |     |   |
| * AC             |   |     |   |
| > ACURA          |   |     | _ |
| ALFA ROMEO       |   |     |   |
| > ASIA           |   |     |   |
| ASTON MARTIN     |   |     |   |
| + AUDI           |   |     |   |
| * BEDFORD        |   |     |   |
| BENTLEY          |   |     |   |
| BMW              |   |     |   |
| * BUICK          |   |     |   |
| CADILLAC         |   |     |   |
| * CAM            |   |     |   |
| CATERHAM         |   |     |   |
| CHANA            |   |     |   |
| CHERY AUTO (CN)  |   |     |   |
|                  |   |     |   |
|                  |   |     |   |
|                  | 3 |     |   |
|                  |   |     |   |
| I fin have tout  |   |     |   |
| 13 59 24         |   | - 4 | 4 |
|                  | - |     |   |

Vehicle Selection

Button 1: Homepage

Button 2: Add New Vehicle Model

Button 3: Edit Current Vehicle Model

**Button 4: Previous** 

Button 5: Customer Information

Select the vehicle you want, double click it or click "next" button to continue. To find a specific vehicle data, type part of the vehicle model name in the searching text label below and click the button beside to search. For example, you can type in "pass" to search "Dodge - campass" or "Passat" data.

When you select a vehicle data, click button 3 can check and edit its standard values. The jump out window is show as following.

| Front           | Min   | Pref  | Max   | Diff | Min   | Pref  | Max   |
|-----------------|-------|-------|-------|------|-------|-------|-------|
| Caster(deg)     | 7.03  | 7.53  | 8.03  | 100  | 7.03  | 7.53  | 8.03  |
| Camber(deg)     | -1.00 | -0.50 | 0.00  |      | -1.00 | -0.50 | 0.00  |
| SAI(deg)        | 0.00  | 0.00  | 0.00  |      | 0.00  | 0.00  | 0.00  |
| Toe(deg)        | 0.00  | 0.09  | 0.16  |      | 0.00  | 0.09  | 0.16  |
|                 |       |       | Min   | Pref | Max   |       |       |
| Total Toe(deg)  |       |       | 0.00  | 017  | 0.33  |       |       |
| Rear            | Min   | Pref  | Max   | Diff | Min   | Pref  | Max   |
| Camber(deg)     | -1.83 | -1.38 | -0.83 |      | -1.83 | -1.33 | -0.83 |
| Toe(deg)        | 0.00  | 0.09  | 0.16  |      | 0.00  | 0.09  | 0.16  |
|                 |       | -     | Min   | Pref | Max   |       |       |
| Total Toe(deg)  |       |       | 0.00  | 017  | 0.33  |       |       |
| Max Thrust(deg) |       |       |       | 017  |       |       |       |

### Edit current vehicle model

Double click the text box to type new value in. If some data values is not available, for example, there is no standard value for Passat's SAI, you need to type 0 in the SAI "Min", "Pref", and "Max" text boxes. You can just type in values in the left hand side boxes, the right hand side ones and total ones will be calculated automatically. For example, you type 0.1 in the Toe "Min" on the left, the Toe "Min" on the right will be 0.1 and the Total Toe "Min" will be 0.2 automatically. All the values except Toe values must be in unit of degree. If the standard value you can find is in unit of degree 45 minute, but 1.75 instead. The toe unit can be changed between degree and mm, if the

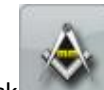

standard value of toe you find is in unit of mm, you need to click

to change "Toe(deg)"

into "Toe(mm)" and then type in the value. After the edition, click "next" to save, click "previous"

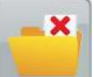

to cancel, click

to delete current vehicle data.

In vehicle selection page, click button 2 to add a new vehicle data into the database.

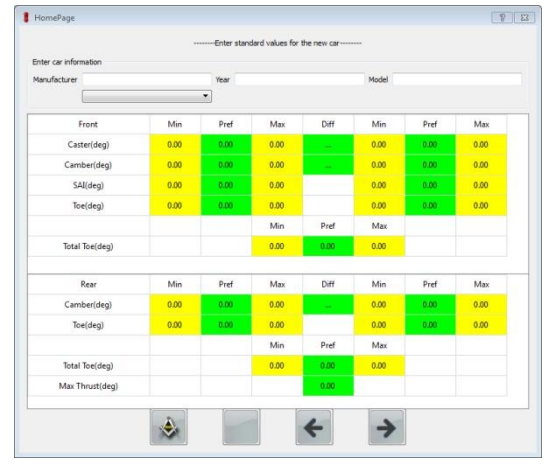

#### Add new vehicle model

Adding a new vehicle data is similar to the editing process. The only difference is you need to type in or choose "Manufacture" first, and then type in "Year" and "Model".

| ABC+1234     | NumberPlate     |              |     |  |
|--------------|-----------------|--------------|-----|--|
| 2            | CustomerName    |              |     |  |
| <b>BENKI</b> | Mileage         |              |     |  |
| 6            | Telephone       |              |     |  |
|              | Orderliumber    |              |     |  |
|              | Please enter ot | her informat | ion |  |
|              |                 |              |     |  |
|              |                 |              |     |  |

### Customer Information

Type in the plate number of vehicle first. If the vehicle has been in the customer database, the other information will show, otherwise, you need to type them in one by one. If you do not type in the plate number, later measurement result will not be saved.

Button 1: Homepage Button 4: Previous

Button 5: Positioning

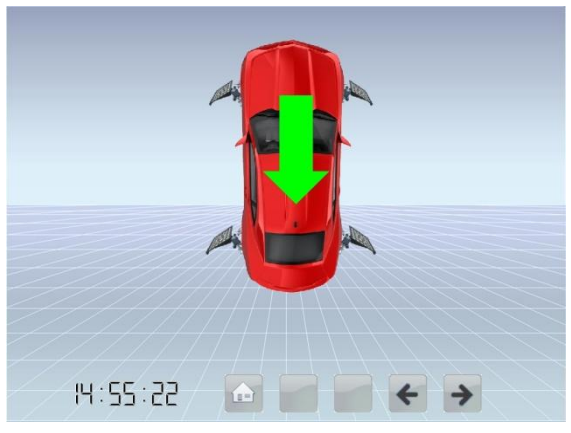

Positioning

Button 1: Homepage Button 4: Previous

Button 5: Steering

On this page, the red "X" is saying the corresponding target panel is not detected. When all panels are detected, a green arrow appears. The arrow lights around each camera will also instruct you to push forward, backward or stop. Please note that after you finish pushing car, it will go to next page automatically without click "Next" button. If you click "Next" button to force the software go next without pushing car, there will not be any measured value shown in later pages.

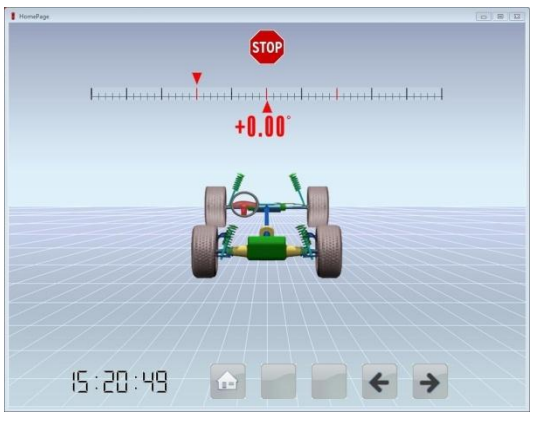

Steering

**Button 4: Previous** 

Button 5: Values Before Adjustment

Steer the vehicle left 10 degree, then you can choose to steer to left 20 degree (can measure toe-out) or right 10 degree (only measure caster and SAI). Please note that after you finish steering car, it will go to next page automatically without click "Next" button. If you click "Next" button to force the software go next without steering, there will not be "Caster" or "KPI" values shown in later pages.

| 1 HomePage                         |                                 |                                          |
|------------------------------------|---------------------------------|------------------------------------------|
| 10.02 +1.02 +7.52 +<br>+2.7        |                                 | 7.03" +7.53" +0.03"<br>+2.65°            |
|                                    | +0.00°                          | -1,00" -0.50" +0.00"<br>_ 0 2 0 °        |
| LF Camber                          |                                 | U. ∠U<br>RF Camber<br>+0.16 +0.09 +0.00  |
| LF TOP                             |                                 | +0.05°<br>RF Toe                         |
| -1.03 -1.03<br>-1.03°<br>LR Camber | +0.32°<br>R Total Toe           | -1.83 -1.33 -0.83<br>-0.89°<br>RR Camber |
|                                    | -0.17" +0.00" +0.17"<br>- 0 0 0 | +0.10" +0.09" +0.00"<br>+0.20°           |
|                                    | Thrust Angle                    | RR Toe                                   |

Values Before Adjustment

Button 1: Homepage

Button 2: Toe-out

Button 3: Wheel Base

**Button 4: Previous** 

Button 5: Rear Wheel Adjustment

On this page, values of four wheels are printed on screen in three colors. GREEN means the value is between the standard MIN and MAX. RED means it is not. GRAY means either the value is missing (it is not measured or it is not available due to the corresponding target panel not being detected), or the standard MIN or MAX is not recorded in the database. The red arrow shows how closer the value is to the PREF value (0.5\*(MIN+MAX)). The two buttons on the left bottom corner can change the value unit between degree and mm, or between degree decimal and degree minute.

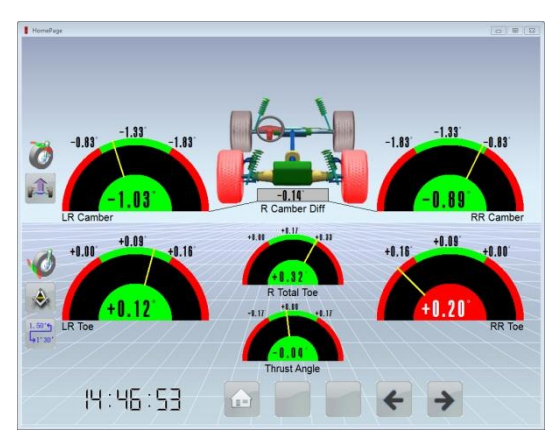

Rear Wheel Adjustment

Button 1: Homepage Button 4: Previous Button 5: Front Wheel Adjustment

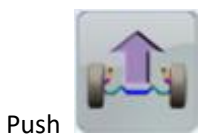

and jack the car up according to the instruction window, and click "NEXT".

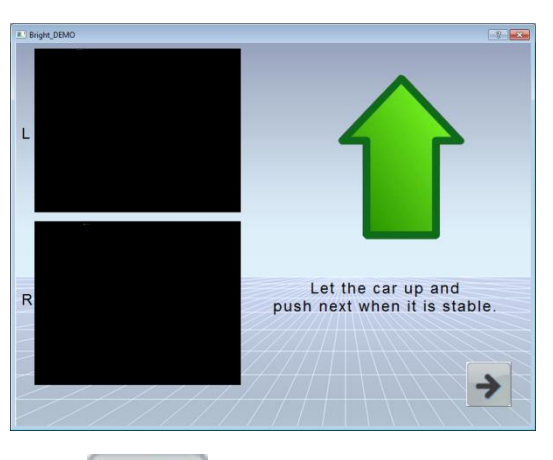

Then the button will change to

, which means when you finish adjust the rear wheels

(or wait for finishing adjusting the front wheels also), and need to jack the car down, click it first and do the jack down according to the instruction window, and click "NEXT".

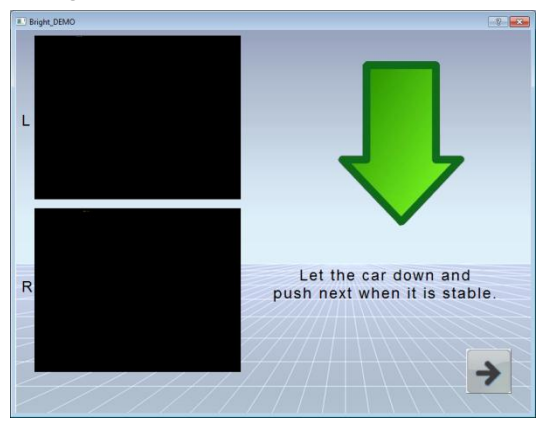

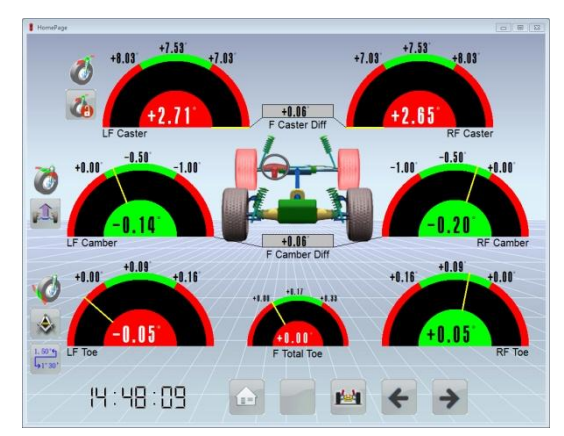

Front Wheel Adjustment

Button 3: Cradle Adjustment

**Button 4: Previous** 

Button 5: Values After Adjustment

This page is almost the same as the rear wheel adjustment page.

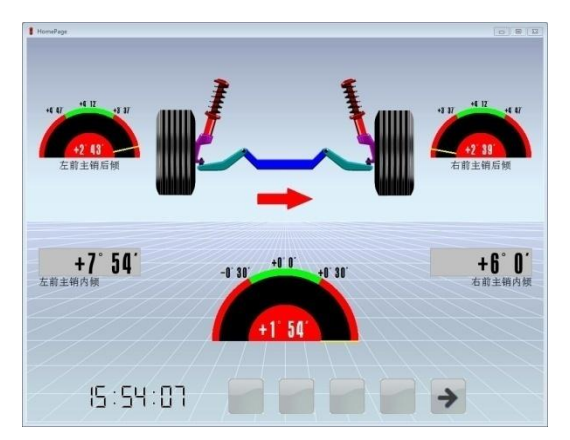

Cradle Adjustment

You can do the cradle adjustment to adjust some vehicles' caster and SAI.

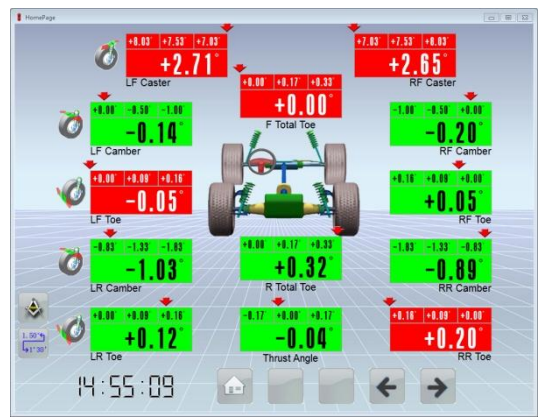

Values After Adjustment

Button 1: Homepage Button 4: Previous Button 5: Print Page

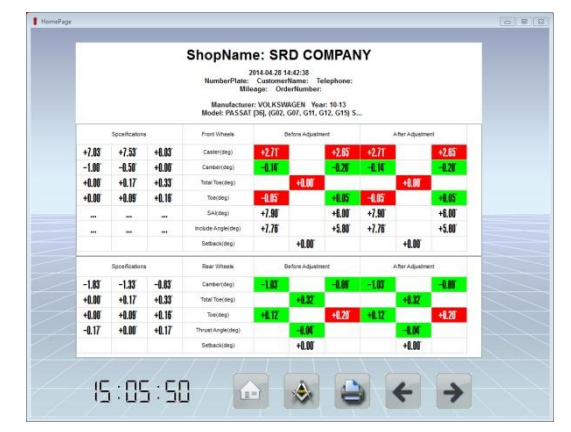

Print Page

Button 1: Homepage Button 2: Change Unit Button 3: Print Button 4: Previous Button 5: Finish